# Elektronische Angebotsabgabe

Anleitung zur Einreichung von elektronischen Angeboten über den Vergabemarktplatz NRW

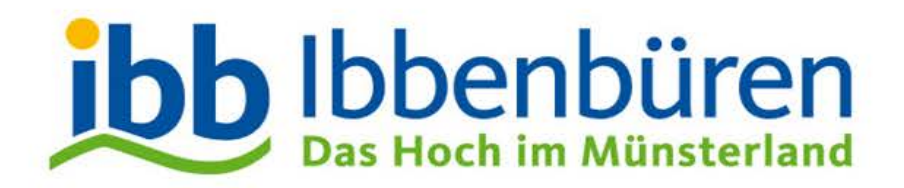

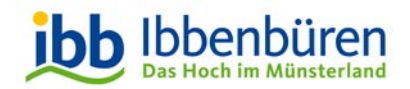

# Allgemeines

Mit dieser Anleitung möchte die Zentrale Vergabestelle Ihnen Schritt für Schritt darstellen, wie Sie die Angebotsabgabe elektronisch durchführen.

Die Anleitung wird anhand einer beschränkten Ausschreibung aufgebaut. Die elektronische Angebotsabgabe im Rahmen einer öffentlichen Ausschreibung ist identisch.

#### Weitergehende Hilfestellungen:

- Video -Tutorials <u>https://www.ibbenbueren.de/Wirtschaft/Ausschreibungen/</u> Angebotsabgabe: VMP Videotutorial 6: Bietertool
- 2) Cosinex Support https://support.cosinex.de/unternehmen/
- 3) Zentrale Vergabestelle der Stadt Ibbenbüren Kontaktdaten entnehmen Sie bitte der Ausschreibung

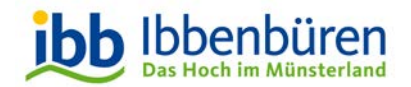

## **Anmeldung / Registrierung**

| Vergabe.NRW/vergabemarktplatz          |                                               |                                                |                                                                                |                                          |                                |                             |                          |                                  | ung<br>slen      |      |
|----------------------------------------|-----------------------------------------------|------------------------------------------------|--------------------------------------------------------------------------------|------------------------------------------|--------------------------------|-----------------------------|--------------------------|----------------------------------|------------------|------|
|                                        |                                               | Ве                                             | kanntmachungen finden                                                          | Q                                        | Startseite                     | Kontakt                     | AGB                      | Seite drue                       | cken             |      |
| Anmelden                               | Vergabemarktplat                              | z NRW                                          |                                                                                |                                          |                                |                             |                          |                                  |                  |      |
| Registrierung                          | Auf dieser Plattform k<br>Vergabestelle kommu | önnen Sie als Unterne<br>Inizieren und gegeben | hmen nach Bekanntmachungen zu Aus<br>enfalls elektronische Angebote abgeber    | schreibungen such<br>1. Im Bereich "Bena | en, die Verga<br>chrichtigungs | beunterlage<br>dienst" köni | en herunt<br>nen Sie e   | erladen, mit (<br>einen individu | der<br>ellen Die | enst |
| Erweiterte Suche                       | einstellen, der Sie pe                        | r E-Mail über neue für                         | Sie interessante Bekanntmachungen in                                           | formiert.                                |                                |                             |                          |                                  |                  |      |
|                                        | Die neuesten 20 Be                            | kanntmachungen                                 |                                                                                |                                          |                                |                             |                          |                                  |                  |      |
| Angeschlossene                         | Veröffentlicht 🔻                              | Angebots- /<br>Teilnahmefrist                  | Kurzbezeichnung                                                                | Тур                                      | Vergab                         | eplattform                  | / Veröff                 | entlicher                        | Aktio            | on   |
| Vergabemarktplatze                     | 23.07.2020                                    | 19.08.2020                                     | Standortschießanlage Stommeln -<br>Umbau Höhenblenden A I - A III              | VOB/A<br>Ausschreibung                   | Bau- und<br>Köln               | Liegenscha                  | ftsbetriet               | D NRW                            | •                | )    |
| And NRW                                | 23.07.2020                                    | nv                                             | Schülerbeförderung zu den LVR-<br>Förderschulen 2/3, Regionen Mitte<br>und Ost | VOL/A<br>Vergebener<br>Auftrag           | LVR-Fach                       | bereich Sch                 | nulen                    |                                  | •                | )    |
| Rheinland                              | 23.07.2020                                    | ny                                             | Erwerb der Fahrerlaubnis Klasse C<br>für bis zu 20 Feuerwehrbeschäftigte       | UVgO<br>Vergebener<br>Auftrag            | Erwerb de<br>bis zu 20         | er Fahrerlau<br>Feuerwehrt  | ibnis Klas<br>beschäftig | sse C für<br>gte                 | •                | )    |
| Westfalen                              | 23.07.2020                                    | 14.08.2020                                     | Modulare AiO-PC Gymnasium<br>Hochdahl 2020                                     | UVgO<br>Ausschreibung                    | Stadt Hild                     | en                          |                          |                                  | •                | )    |
| Stadt Köln<br>Wirtschaftsregion Aachen | 23.07.2020                                    | ny                                             | 138 - Prozessbeobachtung                                                       | UVgO<br>Vergebener<br>Auftrag            | RWTH Aa                        | ichen Unive                 | rsity                    |                                  | •                | )    |

Um ein digitales Angebot abgeben zu können ist eine kostenlose Registrierung auf dem Vergabemarktplatz erforderlich.

Sollten Sie bereits registriert sein, können Sie sich direkt anmelden.

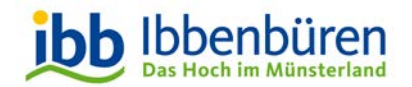

# Einladungen

#### Nach erfolgreichem Login erscheint folgende Maske:

| vergabe. <b>NRV</b>                  | <b>V</b> /vergabemarl                                     | ktplatz                       |                                                                                                    |                                         | Nordrhein-West                                                | Jalen     |
|--------------------------------------|-----------------------------------------------------------|-------------------------------|----------------------------------------------------------------------------------------------------|-----------------------------------------|---------------------------------------------------------------|-----------|
|                                      |                                                           |                               | Bekanntmachung                                                                                                    | en finden                               | Startseite Kontakt AGB Seite dru                              | icken 📒 🕳 |
| ڻ Abmelden<br>Erweiterte Suche       | Startseite<br>Herzlich willkommen F<br>Die neuesten 20 Be | Frau Kerstin Weniger. S       | Sie waren zuletzt angemeldet am 16.07.2020 um 15:30 Uhr.                                                                       |                                         | Suchprofil Kein Suchprofi                                     |           |
| Projekte                             | Veröffentlicht 🕶                                          | Angebots- /<br>Teilnahmefrist | Kurzbezeichnung                                                                                                    | Тур                                     | Vergabeplattform / Veröffentlicher                            | Aktion    |
| Freischaltungsanträge                | 16.07.2020                                                | 14 08 2020                    | Ersatzstromanlage RW-Pumpstation Nachtigall und SW-Pumpstation Schauteshütte                                                   | VOB/A<br>Ausschreibung                  | Stadt Kempen                                                  | 1 合       |
| Einladungen                          | 16.07.2020                                                | 04 08 2020                    | Neubau Sozialer Wohnungsbau Ahrweg / GU-Gewerke, Holzarbeiten, Dachdecker, Fensterbau, Betonfertigtelle WDVS<br>Putz           | VOB/A<br>Ausschreibung                  | Gemeinde Aifter                                               | 2 合       |
| Freigeschaltet                       | 16.07.2020                                                | nv                            | Sanierung WC-Anlage Rathaus, Heizungs-, Lüftungs- u. Sanitärarbeiten                                                           | VOB/A<br>Beabsichtigte<br>Ausschreibung | Stadt Stadtlohn, Der Bürgermeister                            | 1 ☆       |
| Verwaltung                           | 16.07.2020                                                | <u>nv</u>                     | Sanierung Polizeiwache, 42579 Heiligenhaus - Sanitär-, Wasser- und Abwasserinstallationsarbeiten                               | VOB/A<br>Beabsichtigte<br>Ausschreibung | Stadt Heiligenhaus / Zentrale Vergabestelle                   | 1 合       |
| Benutzer                             | 16.07.2020                                                | 01.09.2020                    | LWL - Förderschulzentrum, Olpe; EDV BMA Verkabelung; 20-334 E                                                                  | VOB/A<br>Ausschreibung                  | LWL - Bau- und Liegenschaftsbetrieb (LWL-BLB)                 | 1 ☆       |
| Suchprofile                          | <u>16.07.2020</u>                                         | nv                            | Beschaffung eines Feuerwehrfahrzeuges (HLF 10)                                                                                 | VgV<br>Vergebener<br>Auftrag            | Stadt Korschenbroich - Der Bürgermeister                      | 1 会       |
| Elgene Daten                         | 16.07.2020                                                | 18.08.2020                    | Ladestationen Kreishaus Steinfurt, Lieferung und Montage einer Ladeinfrastruktur mit Mittelspannungsstation und<br>Ladepunkten | VOB/A<br>Ausschreibung                  | Kreis Steinfurt                                               | 1 ☆       |
|                                      | 16.07.2020                                                | 27.07.2020                    | Chemische Produkte Werkstatt                                                                                                   | UVgO<br>Ausschreibung                   | Landesbetrieb Straßenbau NRW - Betriebssitz Gelsenkirchen     | 1 ☆       |
| Angeschlossene<br>Vergabemarktplätze | 16.07.2020                                                | nv                            | Bonhoefferstr. 31, 33, Aaseestadt, 48151 Münster, Neubau von 14 WE, 1 Großtagespflege und TG, Malerarbeiten                    | VOB/A<br>Vergebener<br>Auftrag          | Wohn + Stadtbau Wohnungsunternehmen der Stadt Münster<br>GmbH | 1 🖄       |
| Land NRW                             | 16.07.2020                                                | 05.08.2020                    | BLB D/Düsseldorf/D-PV STK_Planung / D-PV MHKBG_Photovoltaik_Planung. Planung von Photovoltaikaniagen auf STK<br>und MHKBG      | UVgO<br>Ausschreibung                   | Bau- und Liegenschaftsbetrieb NRW Düsseldorf                  | 2 ☆       |
| Metropole Ruhr                       | 16.07.2020                                                | 05.08.2020                    | Öffentliche Ausschreibung: Lieferung einer Hubarbeitsbühne inkl. Trägerfahrzeug                                                | UVgO<br>Ausschreibung                   | Stadt Dorsten                                                 | 1 合       |
| Rheinland                            | 16.07.2020                                                | 17.08 2020                    | Übernahme, Transport, Sortierung und Verwertung von Alttextilien und Altschuhen                                                | Sonstige<br>Ausschreibung               | GELSENDIENSTE                                                 | 1 合       |
| BLB NRW                              |                                                           |                               |                                                                                                    | VOB/A                                   |                                                               |           |

#### Wählen Sie nun unter der Rubrik "Projekte" den Punkt "Einladungen".

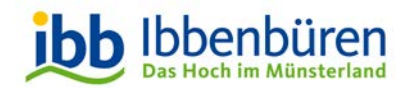

#### Ausschreibung auswählen

| vergabe. <b>NRV</b>     | <b>V</b> /Vergabemarkt          | platz                                          |                    |                     |     |              |               |                                    | Die Landesregierung<br>Nordrhein-Westfalen |
|-------------------------|---------------------------------|------------------------------------------------|--------------------|---------------------|-----|--------------|---------------|------------------------------------|--------------------------------------------|
|                         |                                 |                                                |                    |                     |     | Bekanntr     | machungen fin | den <b>Q</b> Startseite Kontakt A  | .GB Seite drucken 📕                        |
| ပုံ Abmelden            | Übersicht der Einla             | dungen                                         |                    |                     |     |              |               |                                    |                                            |
| Erweiterte Suche        | Einladungen zu aktue            | ellen Projekten:                               |                    |                     |     |              |               |                                    |                                            |
| Vormerkliste            | Angebots- /<br>Teilnahmefrist 🔻 | Kurzbezeichnung                                |                    | Тур                 |     | s            | Status        | Vergabeplattform / Veröffentlicher | Aktion                                     |
| Projekte                | 31.07.2020                      | Test elektronische Angebotsabgabe              |                    | VOB/A Ausschreibung |     | Veröffentlic | ht            | Stadt Ibbenbüren                   | • •                                        |
| Freischaltungsanträge   | II II DE Sei                    | te: 1 von 1 - Gesamteinträge: 1                |                    |                     |     |              |               |                                    |                                            |
| Einladungen             |                                 |                                                |                    |                     |     |              |               |                                    |                                            |
| Freigeschaltet          | Einladungen nicht in            | nerhalb der Frist angenommen, Zugriff zum Proj | ektraum nicht mögl | ich:                |     |              |               |                                    |                                            |
| Verwaltung              | ļ                               | Angebots- / Teilnahmefrist 🔻                   | Kurzb              | ezeichnung          | Тур | Status       |               | Vergabeplattform / Veröffentlicher | A                                          |
| Unternehmen             | Zur Zeit sind keine Pro         | ojekte in dieser Kategorie vorhanden.          |                    |                     |     |              |               |                                    |                                            |
| Benutzer                |                                 |                                                |                    |                     |     |              |               |                                    |                                            |
| Suchprofile             |                                 |                                                |                    |                     |     |              |               |                                    |                                            |
| Benachrichtigungsdienst |                                 |                                                |                    |                     |     |              |               |                                    |                                            |
| Eigene Daten            |                                 |                                                |                    |                     |     |              |               |                                    |                                            |

In der Rubrik "Einladungen" finden Sie alle Ausschreibungen zu denen Sie eingeladen worden sind.

Wählen Sie hier die gewünschte Ausschreibung aus und betreten den Projektraum über das Feld "Aktion".

Unter dem Reiter "Freigeschaltet" sind die Ausschreibungen hinterlegt, für die Sie sich freigeschaltet haben.

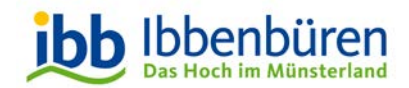

### **Ausschreibung ansehen**

|   |                                  |                               |                                      | 1            | krz 🧧          | Die Landesregierung<br>Nordrhein-Westfalen |              |
|---|----------------------------------|-------------------------------|--------------------------------------|--------------|----------------|--------------------------------------------|--------------|
| - | Westfa                           | LEN 🎯                         |                                      |              |                |                                            |              |
|   |                                  |                               |                                      |              |                | Zur Übersicht Se                           | eite drucken |
|   | Test elektronis                  | sche Angebots                 | sabgabe                              |              |                |                                            |              |
|   | VO: VOB/A                        | Vergabeart:                   | Beschränkte Ausschreibung            | Status:      | Veröffentlic   | nt                                         |              |
|   | Übersicht                        |                               |                                      |              |                |                                            |              |
|   | Teilnahme am                     | Verfahren                     |                                      |              |                |                                            | TEILA        |
|   | i Ohne Bestä                     | tigung der Teilna             | ahme an diesem Verfahren erfolgt k   | eine E-Mai   | l Benachric    | htigung über neue                          | CHIMEN       |
|   | Bestätigen Sie di                | e Teilnahme am \              | verfahren um folgende Vorteile nutze | en zu könne  | en:            |                                            |              |
|   | 1. Sie werden ü                  | iber neue Nachrid             | chten der Vergabestelle automatisch  | n per E-Mail | informiert (z. | B. Änderungen an                           | den          |
|   | Vergabeunte<br>2. Sie können o   | rlagen).<br>lirekt über den K | ommunikationsbereich der Vergaber    | stelle eigen | e Nachrichter  | n zukommen lassen                          |              |
|   | <ol> <li>Sie können e</li> </ol> | elektr. Angebote /            | / Teilnahmeanträge abgeben, sofern   | diese Mög    | lichkeit von d | er Vergabestelle zu                        | gelassen     |
|   | wurde.                           |                               |                                      |              |                |                                            |              |
|   | _                                |                               |                                      |              |                |                                            |              |
|   | Jetzt teilne                     | hmen                          |                                      |              |                |                                            |              |
|   |                                  |                               |                                      |              |                |                                            |              |
|   | Auftraggeber / Au                | usschreibende                 | Stelle                               |              |                |                                            |              |
| S | tadt Ibbenbüren                  |                               |                                      |              |                |                                            |              |
|   | Abgabefrist                      |                               |                                      |              |                |                                            |              |
|   | 31.07.2020 09:45                 | Ortszeit                      |                                      |              |                |                                            |              |
|   | Folgende Möglic                  | hkeiten der Abg               | gabe von Angeboten sind möglic       | h            |                |                                            |              |
|   | 🗸 Postalischer Ver               | rsand                         |                                      |              |                |                                            |              |
|   | Elektronische A                  | bgabe (Textform)              | )                                    |              |                |                                            |              |
|   | Elektronische A                  | bgabe (Mantelbo               | ogen)                                |              |                |                                            |              |
|   |                                  |                               |                                      |              |                |                                            |              |

#### Es öffnet sich ein neues Fenster.

Um an die Vergabeunterlagen und Informationen zu diesem Projekt zu gelangen, klicken Sie auf den Button "Jetzt teilnehmen".

Ohne den Klick auf "Jetzt teilnehmen" besteht keine Möglichkeit die Angebote elektronisch einzureichen!

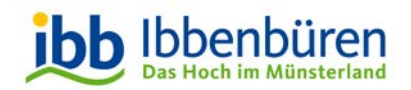

### **Ausschreibung ansehen**

| 🕉 Vergab          | e · Westfalen *                                                       |
|-------------------|-----------------------------------------------------------------------|
| Übersicht         | Test elektronische Angehoteabgaba                                     |
| Verfahrensangaben | VO: VCB/A Vergabeart: Eschränkte Ausschreibung Status: Veröffentlicht |
| Vergabeunterlagen | Übersicht                                                             |
| Kommunikation     | Auftraggeber / Ausschreibende Stelle                                  |
| Апдероте          |                                                                       |
|                   | Stadt Ibbenbüren                                                      |
|                   | Abgabefrist                                                           |
|                   | 31.07.2020 09:45 Ortszeit                                             |
|                   | Folgende Möglichkeiten der Abgabe von Angeboten sind möglich          |
|                   | ✓ Postalischer Versand                                                |
|                   | ✓ Elektronische Abgabe (Textform)                                     |
|                   | Elektronische Abgabe (Mantelbogen)                                    |

Nun gelangen Sie zur eigentlichen Ausschreibung und die Rubriken "Verfahrensangaben", "Vergabeunterlagen", "Kommunikation" und "Angebote" können eingesehen werden.

- "Verfahrensangaben" hier finden Sie Informationen zum jeweiligem Projekt.
- "Vergabeunterlagen" alle von der Vergabestelle hochgeladenen Unterlagen sind hier hinterlegt.
- "Kommunikation" über diesen Bereich können Sie mit der Vergabestelle kommunizieren.

#### Zur Angebotsabgabe klicken Sie nun auf den Reiter "Angebote".

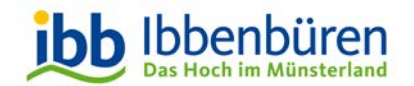

### **Bietertool starten**

#### VERGABE - WESTFALEN @

Übersicht

VO: VOB/A Vergabeart: Reschränkte Ausschreibung Status: Veröffentlicht

Verfahrensangaben Vergabeunterlagen

Kommunikation

Angebote

Elektronische Angebote Sofern die Möglichkeit der elektronischen Abgabe von Angeboten oder Teilnahmeanträgen durch die Vergabestelle freigegeben wurde können Sie hier elektronische Angebote oder Teilnahmeanträgen abgeben

#### Die Vergabestelle hat für dieses Projekt folgende Möglichkeiten der Angebotsabgabe freigeschaltet

Test elektronische Angebotsabgabe

Postalischer Versand

- Elektronische Abgabe (Textform)
- Elektronische Abgabe (Fortgeschrittene elektr. Signatur)
- Elektronische Abgabe (Qualifizierte elektr. Signatur)

| Elektronische Abgabe eines Angebotes mit Hilfe des Bietertools |  |
|----------------------------------------------------------------|--|
|                                                                |  |

PROJEKTDATELHERUNTERLADEN

Name der Datei: Bietertool-CXPWYRD9JB5.cb)

| Wichtiger Hinweis zur Nutzung des Bietertools     Der Download der ausschreibungsreievanten inhalte in das Bietertool erfolgt über so genannte Projekt/dateien. Damit Projekt/d Bitte wählen Sie hierfür den für ihr Betriebssystem passenden Bietertool-Installer, laden diesen herunter und führen ihn aus. G | ateien mit der Endung ".cbx" vom Bietertool verarbeitet werden können, ist eine (Neu-)installation des Bietertools erforderlich.<br>igf. existlerende Projekte älterer Bietertool-Installationen werden in diesem Zuge automatisch in die neue Struktur überführt. |
|----------------------------------------------------------------------------------------------------|----------------------------------------------------------------------------------------------------|
| Das Bietertool wurde bereits installiert                                                                                                    | Das Bietertool wurde noch nicht installiert                                                                                                    |
| Laden Sie die Projektdatei herunter und öffnen diese (das Bietertool startet automatisch), oder starten Sie das Bietertool direkt<br>und wählen die heruntergeladene Datei im Bietertool aus.                                                                                                    | Laden Sie die passende Installationsdatei für das von Ihnen genutzte Betriebssystem herunter und starten diese aus dem<br>entsprechenden Download-Verzeichnis.                                                                                                    |
|                                                                                                    | Nach der erfolgreichen Installation laden Sie die Projektdatej aus diesem Projektraum herunter. Beachten Sie dabej die Hin                                                                                                    |

unter "Das Bietertool wurde bereits installiert'

INSTALLATIONSDATEI HERUNTERLADEN (Windows 64 Bit) Installationsdatei für weitere Betriebssysteme

Bei einer erstmaligen Nutzung des Bietertools nutzen Sie den rechten Button zur Installation des Bietertools. Nach erfolgreicher Installation erscheint auf dem Desktop das Cosinex Bietertoll Icon:

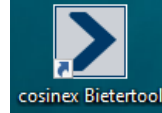

Zur Übersicht

Seife druck

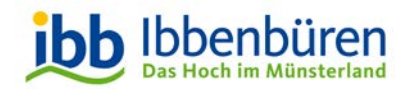

Um die Ausschreibung für die Angebotsabgabe zu öffnen, müssen Sie wieder auf die vorherige Seite im Vergabeportal zurück kehren und "Projektdatei herunterladen" klicken.

| Downloads                                                                                                    | þ                                                        | Q                  |       | $\Rightarrow$ |         |     |
|----------------------------------------------------------------------------------------------------|----------------------------------------------------------|--------------------|-------|---------------|---------|-----|
| Bietertool-CXPWYRDLRE6 (3).cbx<br>Datei öffnen                                                                                                    |                                                          |                    |       |               |         |     |
| Öffnen von Bietertool-CXPWYRD9JB                                                                                                    | 5.cbx                                                    |                    |       |               |         | ×   |
| Sie möchten folgende Datei öffnen<br>Bietertool-CXPWYRD9JB5.c<br>Vom Typ: cosinex Bietertool e<br>Von: https://www.evergabe.n<br>Wie soll Firefox mit dieser Datei v | :<br>: <b>bx</b><br>:Xchan;<br>irw.de<br><b>verfah</b> i | ge<br>r <b>en?</b> |       |               |         |     |
| Öffnen mit Bietertool (Star                                                                                                    | ndard)                                                   |                    |       |               |         | ~   |
| ○ Datei <u>s</u> peichern                                                                                                    |                                                          |                    |       |               |         |     |
| Eür Dateien dieses Typs imme                                                                                                    | er diese                                                 | Akti               | on au | sführer       | n       |     |
|                                                                                                    | -                                                        |                    | (     | ЭK            | Abbreck | nen |

Anschließend klicken Sie auf "Datei öffnen".

Oder falls diese Maske geöffnet wird, auf "OK" klicken.

Es öffnet sich nun das Bietertool.

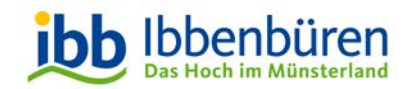

#### Es erscheint folgendes Fenster:

|                                  | ×                                              |
|----------------------------------|------------------------------------------------|
|                                  | 2                                              |
| Projektinfos herunterladen Proje | ektinfos anzeigen Projekt herunterladen Fertig |
| Basisdaten Dokumente             |                                                |
| Tup                              | Ausschreibung                                  |
| ryp<br>Kurzbezeichnung:          | Ausschlebung                                   |
| Vergabeordnung:                  |                                                |
| Vergabeordnung.                  | Reschränkte Ausschreibung                      |
| Vergabemarktplatz:               | Westfalen                                      |
| Abrabefrist:                     | 31 07 2020 09:45 Libr                          |
| Größe der Vergabeunterlagen:     | < 1 MB                                         |
|                                  |                                                |
|                                  | Herunterladen Abbrechen                        |

Bitte auf "Herunterladen" klicken.

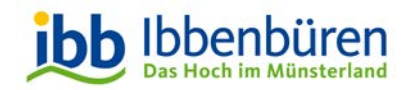

#### Bestätigen sie den erfolgreichen Download mit "Fertig".

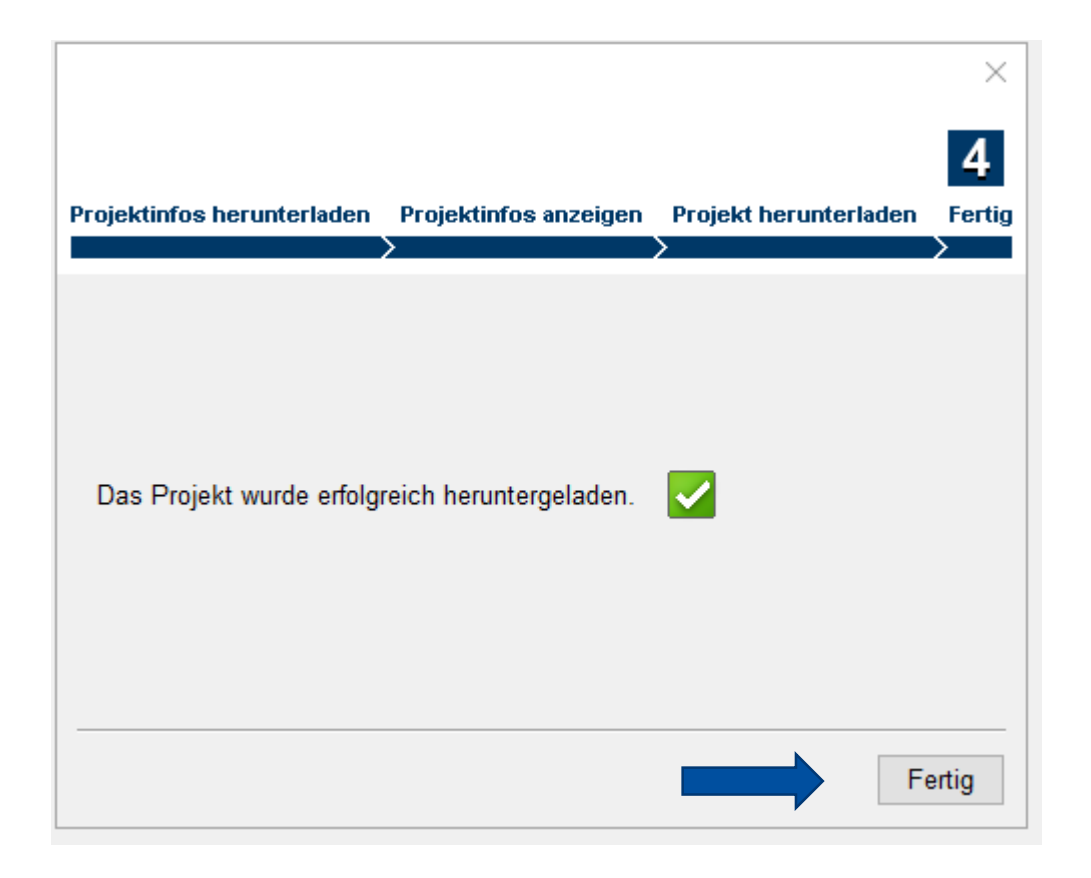

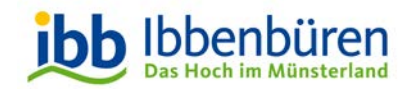

#### Es erscheint folgendes Fenster:

| Projektauswahl                                                    |                  |                      |                | ×         |
|-------------------------------------------------------------------|------------------|----------------------|----------------|-----------|
| 1                                                                 |                  |                      |                |           |
| Projekt öffnen                                                    |                  |                      |                |           |
| Kurzbezeichnung                                                   | Тур              | Abgabefrist          |                |           |
| est elektronische Angebotsabg.                                    | Ausschreibung    | 31.08.2020 09:45 Uhr |                |           |
| est elektronische Angebotsabg.<br>Fest elektronische Angebotsabg. | Ausschreibung    | 31.07.2020 09:45 Uhr |                |           |
|                                                                   |                  |                      |                |           |
|                                                                   |                  |                      |                |           |
|                                                                   |                  |                      |                |           |
|                                                                   |                  |                      |                |           |
|                                                                   |                  |                      |                |           |
|                                                                   |                  |                      |                |           |
|                                                                   |                  |                      |                |           |
|                                                                   |                  |                      |                |           |
|                                                                   |                  |                      |                |           |
| Pa ash aitun matatun.                                             | Annahat abaaaab  |                      |                |           |
| Generation of the second                                          | Angebot abgegeb  |                      |                |           |
| Synchronisiert am:                                                | 04.08.2020 10:42 | Unr                  |                |           |
| Angebot abgegeben am:                                             | 16.07.2020 17:37 | Unr                  |                |           |
|                                                                   |                  |                      |                |           |
| Drojekt löceben                                                   |                  |                      | Projekt öffnen | Abbraaban |

#### Bitte auf "Projekt öffnen" klicken.

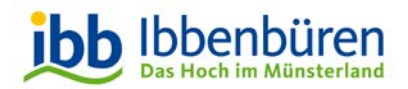

### **Angebotsabgabe – allgemeine Infos**

Nun können Sie mit der eigentlichen Angebotsabgabe starten.

| Kurzbezeichnung<br>Test elektronische An | gebotsabgabe      | Vergabeart<br>Beschränkte Ausschreibung | VO<br>VOB/A  | Abgabefrist<br>31.07.2020.09:45 Ubr |
|------------------------------------------|-------------------|-----------------------------------------|--------------|-------------------------------------|
| Allgemeine<br>Informationen              | Projektübersicht  |                                         |              |                                     |
| Ĺ                                        | Basisdaten<br>Typ | Ausschreibung                           | rebeteebeebe |                                     |
| Dokumente aus<br>den Vergabe-            | Vergabeordnun     | a: VOB/A                                | Jebotsabyabe |                                     |
| unterlagen                               | Vergabeart:       | Beschränkte Ausschre                    | ibung        |                                     |
|                                          | Vergabemarktp     | latz: Westfalen                         | -            |                                     |
|                                          | Abgabefrist:      | 31.07.2020 09:45 Uhr                    |              |                                     |
| Basisdaten zum<br>Angebot                | - Stand dar angaz | oiston Informationan                    |              |                                     |
|                                          | Das Projekt wu    | rde synchronisiert am: 16.07.2020       | 0 17:05 Uhr  |                                     |
| Dokumente zum<br>Angebot                 | Í                 |                                         |              |                                     |
|                                          |                   |                                         |              |                                     |
| Abgabe                                   | Í                 |                                         |              |                                     |

Unter der Rubrik "Allgemeine Informationen" erhalten Sie einen Überblick über das Projekt.

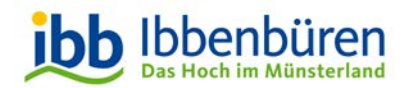

#### **Angebotsabgabe - Dokumente**

| Kurzbezeichnung<br>Test elektronische Ang   | gebotsabgabe                | Vergabeart<br>Beschränkte Ausschreibung | VO<br>VOB/A              | Abgabefrist<br>31.07.2020 09:45 Uhr              | Die                |
|---------------------------------------------|-----------------------------|-----------------------------------------|--------------------------|--------------------------------------------------|--------------------|
| Allgemeine<br>Informationen                 | Anschreiben Leis            | tungsbeschreibung Vertragsbedingur      | ngen Sonstiges           |                                                  | Aus                |
| Dokumente aus<br>den Vergabe-<br>unterlagen | Dateiname<br>321_EU_Anfrage | _Angebot.docx                           | Hinzugefüg<br>16.07.2020 | t am Dateigrösse Status<br>17:13 31,5 KB ungeöff | Ach<br>Rut<br>entl |
| Basisdaten zum<br>Angebot                   |                             |                                         |                          |                                                  | Die<br>einr<br>den |
|                                             |                             |                                         |                          |                                                  | Der                |

Diese Rubrik listet alle Ausschreibungsunterlagen auf.

Achten Sie bitte darauf, dass diese Rubrik mehrere Registerkarten enthält.

Die Dokumente müssen mind. einmal geöffnet werden, damit Sie den Empfang aktiv bestätigen.

Der Status ändert sich dann auf geöffnet (grün).

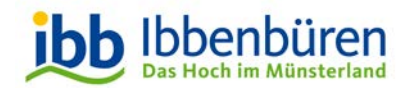

### Angebotsabgabe – Basisdaten allgemein

| cosinex Bietertool           Datei         Bearbeiten         Opt | ionen Hilfe                   |                                         |             | - 🗆 X                               |
|-------------------------------------------------------------------|-------------------------------|-----------------------------------------|-------------|-------------------------------------|
| Kurzbezeichnung<br>Test elektronische An                          | gebotsabgabe                  | Vergabeart<br>Beschränkte Ausschreibung | VO<br>VOB/A | Abgabefrist<br>31.07.2020 09:45 Uhr |
| Allgemeine<br>Informationen                                       | Allgemeine Angabe             | n Preisangaben                          |             |                                     |
| i                                                                 | Ansprechpartner-<br>Anrede: F | Frau V                                  |             |                                     |
| Dokumente aus<br>den Vergabe-<br>unterlagen                       | Titel:<br>Vorname:            |                                         |             |                                     |
| Pasiedaton zum                                                    | Nachname:<br>Abteilung:       |                                         |             |                                     |
| Angebot                                                           | Telefon:<br>Telefax:          |                                         |             |                                     |
| Dokumente zum                                                     | E-Mail:                       |                                         |             |                                     |
| Angebot                                                           |                               |                                         |             |                                     |
| Abgabe                                                            |                               |                                         |             |                                     |
| $\succ$                                                           |                               |                                         |             |                                     |

Sie müssen nun die allg. Kontaktdaten des Ansprechpartners / der Ansprechpartnerin hinterlegen.

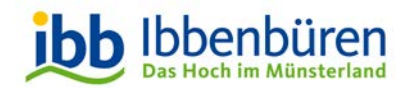

#### **Angebotsabgabe - Basisdaten Preis**

| Cosinex Bietertool                        |                                                       |                                                                       |      |             |                                     | ×  |
|-------------------------------------------|-------------------------------------------------------|-----------------------------------------------------------------------|------|-------------|-------------------------------------|----|
| Datei Bearbeiten Opti                     | onen Hilfe                                            |                                                                       |      |             |                                     |    |
| Kurzbezeichnung<br>Test elektronische Ang | gebotsabgabe                                          | Vergabeart<br>Beschränkte Ausschrei                                   | bung | VO<br>VOB/A | Abgabefrist<br>31.07.2020 09:45 Uhr |    |
| Allgemeine<br>Informationen               | Allgemeine Angaben                                    | Preisangaben                                                          |      |             |                                     |    |
|                                           | <sub>Γ</sub> Wahl des Angebot                         | styps                                                                 |      |             |                                     | ^^ |
|                                           | Angebots-Typ                                          | <ul> <li>Hauptangebot</li> </ul>                                      |      |             |                                     |    |
| Dokumente aus                             |                                                       | ○ Nebenangebot                                                        |      |             |                                     |    |
| unterlagen                                | Gesamtangebot —                                       |                                                                       |      |             |                                     |    |
|                                           | Endsumme (Nett                                        | o) <sup>1)</sup>                                                      |      |             | €                                   |    |
| Basisdaten zum<br>Angebot                 | Umsatzsteuer                                          |                                                                       |      |             | €                                   |    |
|                                           | Endsumme (Brut                                        | to) <sup>1)</sup>                                                     |      |             | €                                   |    |
| Dokumente zum                             | Nachlass ohne E<br>(nicht in der Ends                 | Bedingung<br>summe enthalten)                                         | %    |             |                                     |    |
| Angebot                                   | Skonto                                                |                                                                       | %    |             |                                     |    |
|                                           | Zahlungsziel                                          |                                                                       | Тад  | е           |                                     |    |
| Abgabe                                    | Gesamtsumme d<br>Vergütung gem. V<br>und/oder Instand | ler jährlichen <sup>2)</sup><br>Wartungs-<br>haltungsvertrag (Brutto) |      |             | €                                   |    |
| $\square$                                 | Weitere Angaber<br>Nachlass                           | n zu Skonto und                                                       |      |             |                                     | •  |

Im nächsten Reiter sind die Preisangaben auszufüllen.

Im ersten Schritt müssen Sie angeben, ob Sie ein Hauptoder Nebenangebot abgeben möchten.

Es sind nun Daten zu Ihren Preisen, Nachlässen, Skonti u.ä. Anzugeben.

Bitte beachten Sie, dass Sie bei Abgabe eines zusätzlichen Nebenangebotes die Angebotsabgabe insgesamt zweimal (1 x Hauptangebot und 1 x Nebenangebot) durchlaufen.

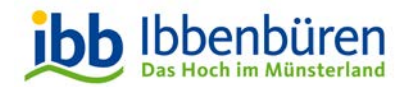

#### Angebotsabgabe – Dokumente zum Angebot

| cosinex Bietertool            |                                                            |                                                                                                    |                                                                     |                                                                 | - 🗆                                | ×    |
|-------------------------------|------------------------------------------------------------|----------------------------------------------------------------------------------------------------|---------------------------------------------------------------------|-----------------------------------------------------------------|------------------------------------|------|
| Datei Bearbeiten Opti         | ionen Hilfe                                                |                                                                                                    |                                                                     |                                                                 |                                    |      |
| Kurzbezeichnung               |                                                            | Vergabeart                                                                                                    | VO                                                                  | Abgabe                                                          | efrist                             |      |
| Test elektronische Ang        | gebotsabgabe                                               | Beschränkte Ausschreib                                                                                               | ung VOB/                                                            | A 31.07.2                                                       | 020 09:45 Uhr                      |      |
| Allgemeine<br>Informationen   | Auszufüllende Dokur                                        | nente Eigene Dokumente                                                                                               |                                                                     | ·                                                               |                                    |      |
|                               | Die hier ang<br>zurückzuser<br>Dokumente                   | ezeigten Dokumente sind<br>nden" gekennzeichnet wor<br>entnehmen Sie bitte den V                                     | von der Vergabestell<br>den. Eine abschließ<br>/ergabeunterlagen!   | e als "auszufüllen u<br>ende Liste solcher i                    | ınd mit dem Angı<br>mitzusendenden | ebot |
| Dokumente aus<br>den Vergabe- | Zur Bearbe                                                 | itung dieser Dateien ge                                                                                              | hen Sie bitte wie f                                                 | olgt vor: (verberge                                             | en) 🔺                              |      |
| unterlagen                    | 1. Dokumen<br>2. Das Doku<br>3. Die geöffr<br>ursprünglich | t mit einem entsprechende<br>Iment bearbeiten/ausfüllen<br>Iete Datei überschreiben ('<br>e Datei direkt überschrieb | en Programm zur Be<br>'Speichern" und nich<br>en wird, wird Sie aut | arbeitung öffnen.<br>t "Speichern unter.<br>omatisch Teil des A | "!) Nur wenn die<br>Ingebots.      | •    |
| Basisdaten zum<br>Angebot     | Alternative,<br>gesperrte D<br>1. & 2. sieh<br>3. Speicher | vor allem für Dateien die ni<br>ateien):<br>e oben.<br>n Sie die Datei unter einen                                   | cht überschrieben w<br>beliebigen Ort auf Ih                        | erden können (z.B.<br>ırer Festplatte.                          | GAEB oder                          |      |
| Dokumente zum                 | 4. Fügen Si                                                | e die Datei unter "Eigene D                                                                                          | Ookumente" dem Ang                                                  | gebot hinzu.                                                    |                                    |      |
|                               | Folgende Dokume                                            | nte hat die Vergabestell                                                                                             | e der Gruppe "Aus                                                   | zufüllende Dokun                                                | nente" hinzuge                     | fügt |
| 41                            | Dateiname                                                  |                                                                                                    | Hinzugefügt am                                                      | Dateigrösse                                                     | Status                             |      |
|                               | 124 Eigenerklärung                                         | Eignung.pdf                                                                                                    | 16.07.2020 17:21                                                    | 0,1 MB                                                          | ungeöffnet                         | ~    |
| Alton                         | 233 Verzeichnis Na                                         | chunternehmer.pdf                                                                                                    | 16.07.2020 17:21                                                    | 31,5 KB                                                         | ungeöffnet                         |      |
| Angane                        | 234 Bieter-Arbeitsge                                       | emeinschaft.pdf                                                                                                    | 16.07.2020 17:21                                                    | 36,9 KB                                                         | ungeöffnet                         |      |
|                               | 235 Kapazitäten an                                         | terer Unternehmen.pdf                                                                                                | 16.07.2020 17:21                                                    | 39,8 KB                                                         | ungeöffnet                         | ~    |
| $\hat{\mathbf{x}}$            | 223,02 KB / 500,00                                         | Bitte beacht                                                                                                    | ten Sie die ma<br>von 500 MB                                        | Aktualis                                                        | ieren Öffne                        | n    |

Unter der Registerkarte "Auszufüllende Dokumente" finden Sie alle Dokumente, die die Vergabestelle eingestellt hat und Sie mit dem Angebot zurückschicken müssen.

Zum anderen können/müssen Sie unter der Registerkarte "eigene Dokumente" eigene Dokumente hinzufügen, die Sie mit der Angebotseinreichung mitzusenden haben oder die Sie Ihrem Angebot von sich aus beifügen möchten.

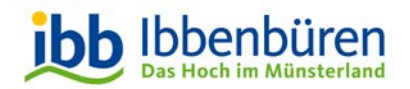

### Angebotsabgabe – Abgabe

| Cosinex Bietertool                          |                                                                        |                                                                                                    |                                       | – 🗆 X                                            |
|---------------------------------------------|------------------------------------------------------------------------|----------------------------------------------------------------------------------------------------|---------------------------------------|--------------------------------------------------|
| Datei Bearbeiten Opti                       | ionen Hilfe                                                            |                                                                                                    |                                       |                                                  |
| Kurzbezeichnung<br>Test elektronische An    | gebotsabgabe                                                           | Vergabeart<br>Beschränkte Ausschreibung                                                                                                    | VO<br>VOB/A                           | Abgabefrist<br>31.07.2020 09:45 Uhr              |
| Allgemeine<br>Informationen                 | Postalisch Textform                                                    | Mantelbogen Fortgeschrittene Sign                                                                                                    | atur Qualifizierte                    | Signatur                                         |
| Dokumente aus<br>den Vergabe-<br>unterlagen | Die Abgabe<br>Die Abgabe<br>Mit der Text<br>keine Signal<br>Hinweise z | von elektronischen Angeboten (Textforr<br>form nach§ 126b BGB können elektror<br>turinfrastruktur benötigt.<br>z <b>um Vorgehen (anzeigen) ▼</b> | m nach § 126b BG<br>nische Angebote a | BB) ist zugelassen.<br>Ibgegeben werden. Es wird |
| Basisdaten zum<br>Angebot                   | Abgabe-Assistent                                                       | Angebot per Textfo                                                                                                    | orm zu si                             | gnieren,                                         |
| Dokumente zum<br>Angebot                    | klicken S<br>"Abgabe                                                   | Sie bitte auf<br>e-Assistent starten                                                                                                    | u                                     |                                                  |
| Abgabe                                      |                                                                        |                                                                                                    |                                       |                                                  |
| Ŕ                                           | Informationen zur el                                                   | ektronischen Abgabe von Angeboten fin                                                                                                    | iden Sie in der On                    | line-Hilfe                                       |

Unter diesem Reiter stellen Sie das Angebot in das Vergabeportal ein.

Zu den unterschiedlichen Abgabeformen werden Hinweise erteilt.

Sie haben die Wahl, mit welcher Signaturform Sie Ihr Angebot signieren wollen.

Eine postalische Angebotsabgabe ist grundsätzlich bei der Stadt Ibbenbüren nicht mehr zulässig !!!

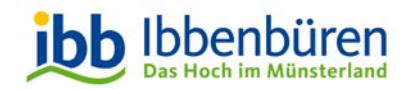

Der Abgabe-Assistent wird gestartet.

Hier sehen Sie nochmal alle Dateien, die Sie als "Angebot" der Vergabestelle Übersenden möchten.

An dieser Stelle macht das System eine Plausibilitätsprüfung. Merkt das System, dass eine Pflichtangabe fehlt, wird es an dieser Stelle angezeigt.

Jetzt klicken Sie bitte auf "Weiter".

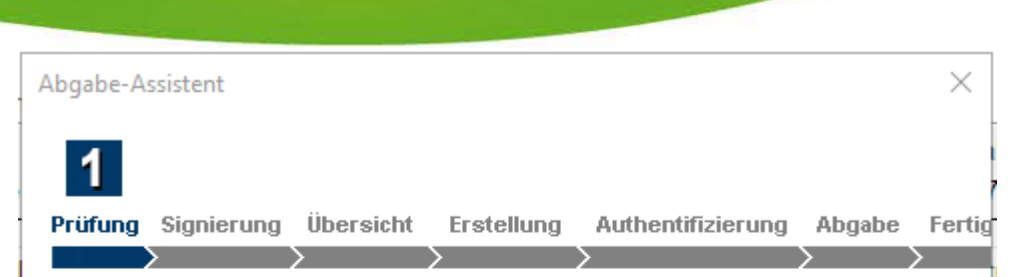

#### Checkliste

 Wurden die Preisangaben vollständig ausgefüllt und auf Fehler überprüft?
 Wurden alle Dokumente aus der Dokumenten-Gruppe "Auszufüllende Dokumente" bearbeitet?

- Wurden alle geforderten Dokumente wie. z.B. Eigenerklärungen, Nachweise, Referenzen, Bescheinigungen usw. zur Dokumenten-Gruppe "Eigene Dokumente" hinzugefügt?

#### Folgende Dokumente sind aktuell im Angebot enthalten:

| Dateiname<br>124 Figenerklärung Fignung odf | Rubrik<br>Auszufüllende Dokumente |
|---------------------------------------------|-----------------------------------|
| 233 Verzeichnis Nachunternehmer ndf         | Auszufüllende Dokumente           |
| 234 Bieter-Arbeitegemeinschaft ndf          | Auszufüllende Dokumente           |
| 235 Kapazitäten anderer Unternehme          | Auszufüllende Dokumente           |
| 236 Verpflichtungserklärung anderer         | Auszufüllende Dokumente           |
|                                             | A                                 |
| Eigenerklaerung_Mindestlohngesetz           | Auszufullende Dokumente           |
| Eigenerklaerung_Mindestlohngesetz           | Auszufullende Dokumente           |
| Eigenerklaerung_Mindestlohngesetz           | Auszufullende Dokumente           |

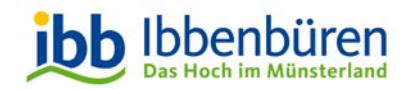

Alle zuvor getätigten Eingaben werden in diesem Schritt noch einmal für Sie Zusammengefasst.

Diese Angaben werden mit Ihrem Angebot versendet.

Sind alle Angaben korrekt, bitte auf "Weiter" klicken.

| Abgabe-Assistent      |                                              | ×     |
|-----------------------|----------------------------------------------|-------|
| 2                     |                                              |       |
| Prüfung Übersicht Au  | thentifizierung Signierung Erstellung Abgabe | Ferti |
|                       |                                              |       |
| Zusammenfassung des   | Angebots:                                    |       |
| Basisdaten            |                                              | ^     |
| Тур                   | Hauptangebot                                 |       |
| Projekt               | VOB/A - Beschränkte Ausschreibung            |       |
|                       | Test elektronische Angebotsabgabe            |       |
| Vergabemarktplatz     | Westfalen                                    |       |
| Allgemeine Angaben    |                                              |       |
| Ansprechpartner       | Name:                                        |       |
|                       | Abteilung:                                   |       |
|                       | Telefon:                                     |       |
|                       | Telefax:                                     |       |
|                       | E-Mail:                                      | _     |
| Preisangaben          |                                              |       |
| Nettopreis            | 10.000,00 €                                  |       |
| Umsatzsteuer          |                                              |       |
| Bruttopreis           | 11.900,00 €                                  |       |
| Nachlace              | 2 %                                          | ×     |
|                       | Zusammenfassung drucken                      |       |
|                       |                                              |       |
|                       | Zurück Weiter Abbrecher                      | ı     |
|                       | <b>_</b>                                     |       |
| lle - Stand Juni 2023 |                                              |       |

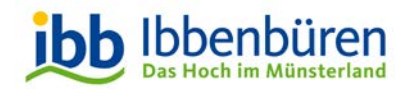

Um Ihr elektronisches Angebot in diesem Schritt versenden zu können, ist es erforderlich, dass Sie sich mit Hilfe Ihrer Zugangsdaten vom Vergabemarktplatz NRW authentifizieren.

War die Authentifizierung erfolgreich, bitte auf "Weiter" klicken.

| Abgabe-As | sistent   |                   |            |            |           | ×      |
|-----------|-----------|-------------------|------------|------------|-----------|--------|
|           |           | 3                 |            |            |           |        |
| Prüfung   | Übersicht | Authentifizierung | Signierung | Erstellung | Abgabe    | Fertig |
|           |           | ·                 |            | /          |           |        |
| Ihre Zuga | angsdaten | zum Vergabemar    | ktplatz    |            |           |        |
| E-Mail Ad | resse:    |                   |            |            |           |        |
| Passwort: | :         |                   |            |            |           |        |
|           |           |                   |            |            |           |        |
|           |           |                   |            |            |           |        |
|           |           |                   |            |            |           |        |
|           |           |                   |            |            |           |        |
|           |           |                   |            |            |           |        |
|           |           |                   |            |            |           |        |
|           |           |                   |            |            |           |        |
|           |           |                   |            |            |           |        |
|           |           |                   |            |            |           |        |
|           |           |                   |            |            |           |        |
|           |           |                   |            |            |           |        |
|           |           |                   |            |            |           |        |
|           |           |                   |            |            |           |        |
|           |           | Zurück            | Weite      | r          | Abbrechen | 1      |
|           |           |                   |            |            |           |        |

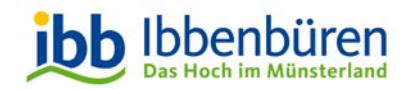

Nun müssen Sie die erforderlichen Angaben nach § 126b BGB angeben.

Bei den nach § 126b BGB erforderlichen Eingaben handelt es sich um die Angabe der Identität des Erklärenden. Hier ist in der Regel der vollständige Name bzw. bei juristischen Personen neben dem Firmennamen und der Rechtsform auch der Name der Person, die das Angebot einreicht, zu nennen.

Eine Eingabe in diesem Feld ist Pflicht.

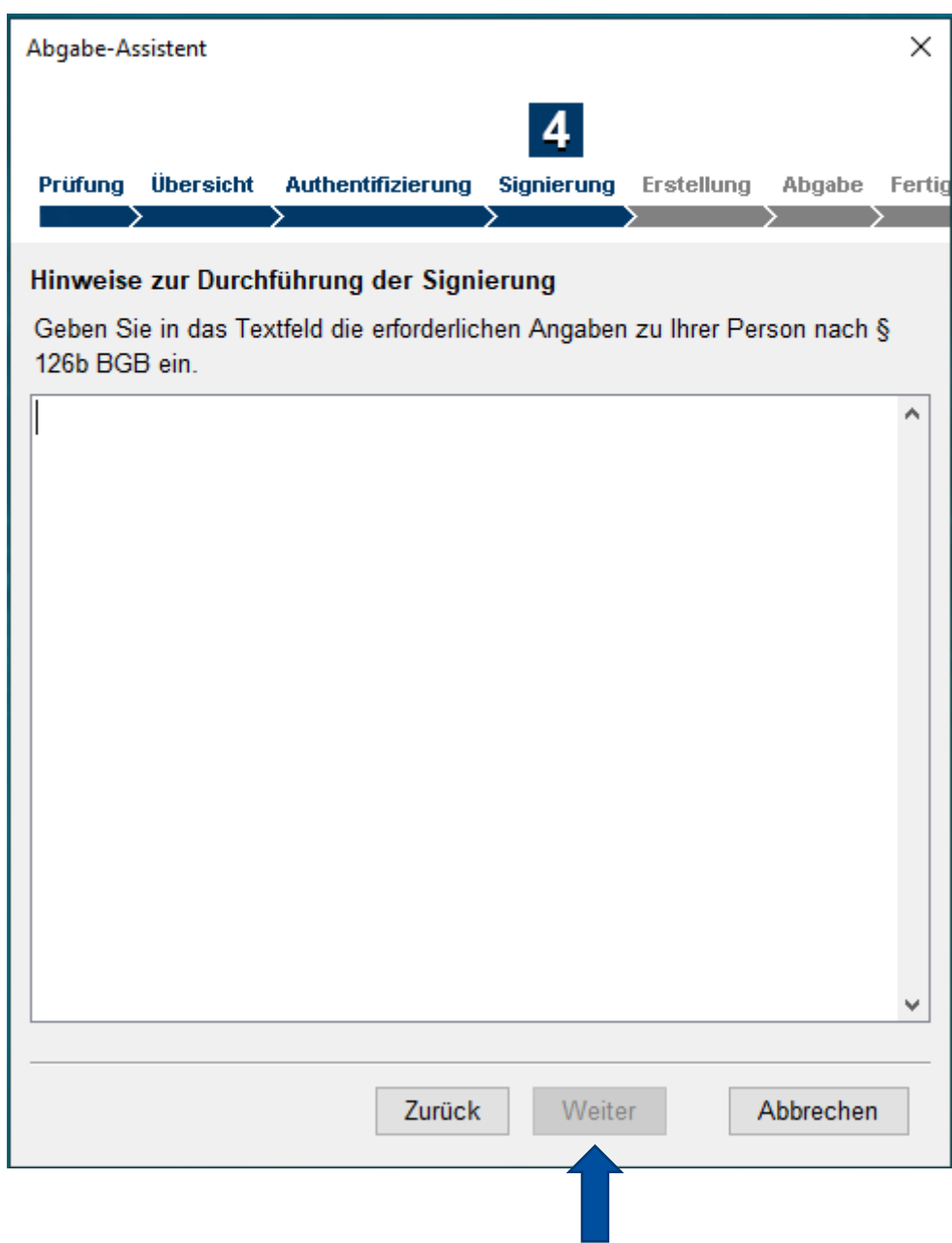

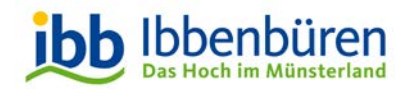

Das System stellt nun das Angebot zusammen.

Unter dem Punkt "Titel des Angebots" haben Sie die Möglichkeit Ihrem Angebot einen Titel zu geben. Dieser ist nur für Ihr Unternehmen sichtbar und dient lediglich der internen Kennzeichnung.

Nun können Sie mit der eigentlichen Angebotsabgabe starten. Dazu klicken Sie bitte auf "Abgabe starten".

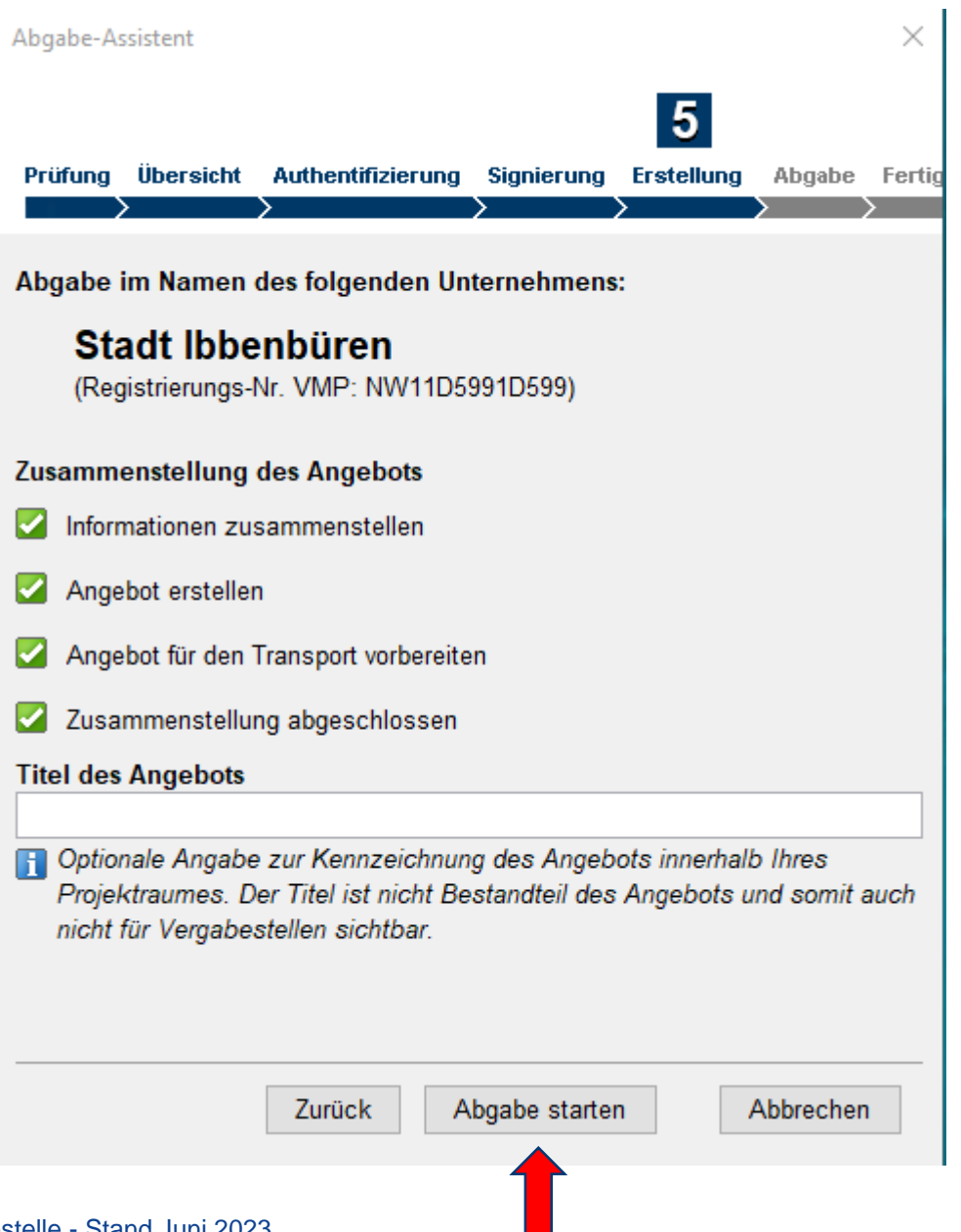

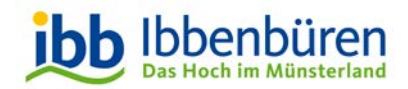

Ist die Übertragung erfolgreich durchgeführt worden, erscheinen drei grüne Haken.

#### Sie haben es geschafft!

Das Angebot wurde erfolgreich an das Vergabeportal übersandt.

Nun bitte noch auf "Weiter" klicken.

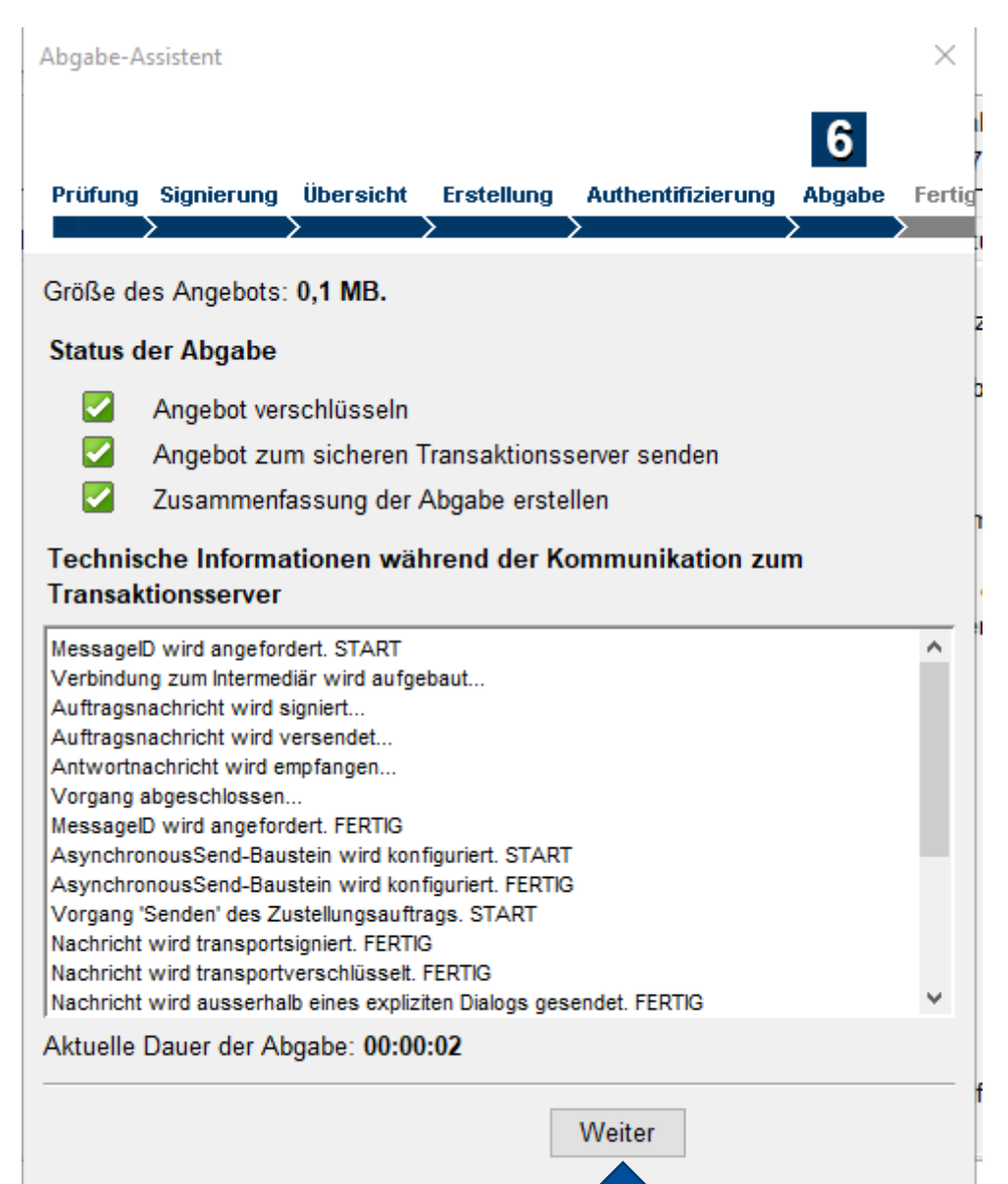

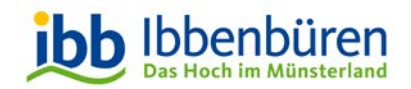

#### Abgabe-Assistent × **Abgabe-Assistent** Prüfuna Übersicht Authentifizierung Sianieruna Erstelluna Abgabe Fertic Mit dieser letzten Seite wird Ihnen der Das elektr. Angebot wurde an den Server übermittelt. Eingang auf dem Server des Vergabe-Eingang auf dem Server (Systemzeit der Vergabeplattform): Portals bestätigt. 18.12.2020 08:38:23 Uhr Über das Feld "Beenden" verlassen Sie schließlich den Abgabe-Assistent. Hinweis: Die Vergabestelle kann vor einem Submissionstermin nicht erkennen, Bitte bestätigen Sie, dass Sie das folgende Dokument geöffnet und an geeigneter Stelle gespeichert haben. ob Sie ein Angebot eingereicht haben. Zusammenfassung der Abgabe öffnen Vielen Dank für Ihr Angebot!

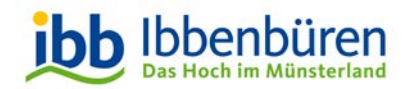

#### Angebotsübersicht

| Übersicht         |             |                                |                           |                |           |          |
|-------------------|-------------|--------------------------------|---------------------------|----------------|-----------|----------|
| Verfahrensangaben |             |                                |                           |                |           |          |
| Vergabeunterlagen | Elektronisc | he Angebote, die Sie bisher zu | ı diesem Projekt über das | s Bietertool   |           |          |
| Kommunikation     | abgegeben   | пареп                          |                           |                |           |          |
| Angebote          | Nr.         | Eingangsdatum                  | Angebots-Typ              | Signaturniveau | Status    | Aktion   |
|                   | 1           | 16.07.2020 17:37:37            | Hauptangebot              | Textform       | ABGEGEBEN | 1 D      |
|                   | 2           | 18 12 2020 08:28:22            | Hauntangobot              | Toytform       |           | <b>1</b> |

Unter dem Reiter "Angebote" finden sie unten auf der Seite die Übersicht über Ihre abgegebenen Angebote zum jeweiligen Projekt.

Unter dem Feld "Aktionen" haben Sie vor Ablauf der Angebotsfrist ebenfalls die Möglichkeit ihr elektronisches Angebot zurückzuziehen.

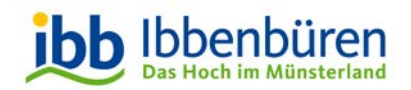

### Angebot zurückziehen

| Soll das Angebot Nr. 1 | virklich zurückgezogen werden? |
|------------------------|--------------------------------|
|                        | OK Abbrechen                   |

Nach Betätigung des roten Pfeiles, müssen Sie eine Bestätigung durchführen.

Das Angebot wird dann zurück gezogen.

🕺 Das elektronische Angebot mit der Nr. 1 wurde erfolgreich zurückgezogen.

#### Die Übersicht unter "Angebote" sieht dann folgendermaßen aus:

| Elektronische Angebote, die Sie bisher zu diesem Projekt über das Bietertool<br>abgegeben haben |                     |              |                |               |        |  |  |
|-------------------------------------------------------------------------------------------------|---------------------|--------------|----------------|---------------|--------|--|--|
| Nr.                                                                                             | Eingangsdatum       | Angebots-Typ | Signaturniveau | Status        | Aktion |  |  |
| 1                                                                                               | 16.07.2020 17:37:37 | Hauptangebot | Textform       | ZURÜCKGEZOGEN | i      |  |  |
| 2                                                                                               | 18.12.2020 08:38:23 | Hauptangebot | Textform       | ABGEGEBEN     | 1      |  |  |

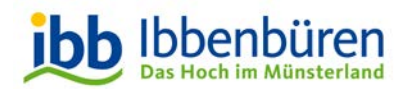

#### Herausgeberin

Stadt Ibbenbüren Stabsstelle "Zentrale Vergabestelle" vergabe@ibbenbueren.de Alte Münsterstraße 16 49477 Ibbenbüren

Diese Hilfe ist in jeder Hinsicht unverbindlich; eine Gewähr wird damit nicht übernommen! Der Bewerber / Bieter ist weiterhin alleinverantwortlich, dass sein Teilnahmeantrag / das Angebot die ausschreibende Behörde form- und fristgerecht erreicht.

Stand: 22. Juni 2023